## **\*\*CREATING A NEW WORK ORDER\*\***

## Enter a Work Order (Work Orders - Create Work Order)

Work Order Contact: Automatically entered based on your login.

**Building**: Select the building in which the problem exists. This may be filled in if a user has selected a favorite building.

**Floor/Ground**: Select the floor or grounds where the problem exists. This may be filled in if a user has selected a favorite floor/ground.

**Room**: Select the room where the problem exists. This may be filled in if a user has selected a favorite room.

**Location**: Type the specific location where the problem exists. For example, in the corner of the room, under the sink, etc

**Description**: Type a detailed description of the problem.

**Additional Information:** There may be additional information required on the bottom half of the screen. Fill out as appropriate.

**Save**: Click the Update button to save and submit the work order you have entered.

| Vpdate Vpdate           |                 | Update And Print            | <b>e</b> | Print                | ×   | Return To List |  |
|-------------------------|-----------------|-----------------------------|----------|----------------------|-----|----------------|--|
| Create New Work Order   |                 |                             |          |                      |     |                |  |
| Work Order Contact      |                 |                             |          |                      |     |                |  |
| Requested By: User, Joe |                 | In case of <i>EMERGENCY</i> |          |                      |     |                |  |
|                         |                 |                             |          |                      |     |                |  |
|                         |                 |                             |          |                      |     |                |  |
| 1                       |                 |                             |          |                      |     |                |  |
| Work Order Details      | Inventory       |                             |          |                      |     |                |  |
| Details                 |                 |                             |          |                      |     |                |  |
| Service Area:           | - Maintenance   | <b>*</b>                    |          | Description:         |     |                |  |
| Campus:                 | East Campus     | -                           |          | S 🖻 🖪 🐡              |     |                |  |
| Building:               | Elementary Scho | ool 👻                       |          |                      |     |                |  |
| Floor:                  | 1st Floor       | -                           |          |                      |     |                |  |
| Room:                   | Auditorium      | •                           |          |                      |     |                |  |
| Location:               |                 |                             |          |                      |     |                |  |
|                         |                 |                             |          | Words: 0 Characters: | 0   |                |  |
|                         |                 |                             |          | Current Status:      | New |                |  |
| - A.6 Disease Technica  |                 |                             |          |                      |     |                |  |
|                         |                 |                             |          |                      |     |                |  |
|                         |                 |                             | al c     |                      |     |                |  |
| V Update                | <u> </u>        | Update And Print            |          | Print                | ×   | Return To List |  |